Screen Duplication and Stock Symbol Linking Using Multi\_window Setting

## Screen Duplication and Stock Symbol Linking Using Multi-window Setting

## Multi-window Setting

Click **m** icon at the top right corner of the screen to increase the number of windows and comparatively analysis information.

| 1            | ] [32              | 200] 2                  | Win                   | dows                      | Stoc                       | k Inf            | 5                     | 0                  | ŦТ                      |                       | ?                         | _ C                        | ı ×              |              |                    |                         |                       |                           |                            |                  |
|--------------|--------------------|-------------------------|-----------------------|---------------------------|----------------------------|------------------|-----------------------|--------------------|-------------------------|-----------------------|---------------------------|----------------------------|------------------|--------------|--------------------|-------------------------|-----------------------|---------------------------|----------------------------|------------------|
| F            | SS                 |                         |                       | <b>⊿</b> ▼ 0              | ર ∎                        | - tb             | N10                   | 0                  |                         |                       |                           |                            |                  |              |                    |                         |                       |                           |                            | 1                |
| 1            | nves               | t N                     | News Financ           |                           |                            | al Detail Mato   |                       |                    | tched                   |                       |                           |                            |                  |              |                    |                         |                       |                           |                            | ]                |
| Тур<br>18/09 |                    | oe(M)<br>9/201          | 7 <sup>II</sup>       | Institute                 |                            | Prop<br>Trade    |                       | Foreign            |                         |                       |                           |                            |                  |              |                    |                         |                       |                           |                            |                  |
|              |                    | Buy                     |                       | y 7,357                   |                            | 8,44             |                       | 22,706             |                         |                       | ╬╋╬                       | _+                         |                  | ╬            | ╬                  |                         |                       |                           | ╬                          |                  |
| ALL          |                    | Sell                    |                       | 6,177                     |                            | 7,92             |                       | 20                 | ,696                    |                       |                           |                            |                  |              |                    |                         |                       |                           |                            | 1                |
|              |                    | Net                     |                       | 1,179                     |                            | 5                |                       | 2                  | ,010                    |                       |                           |                            |                  |              |                    |                         |                       |                           |                            |                  |
|              |                    | Buy                     |                       | 7,302                     |                            | 8,4              | 43                    | 13 22,493          |                         |                       |                           |                            |                  |              | 2 v 1              |                         |                       |                           |                            |                  |
| S            | ET                 | Sell                    | Sell 6,119            |                           | 19                         | 7,9              | 10 20                 |                    | ,509                    | 33,                   | 268                       | 6/,                        | 807              | L I          |                    |                         |                       |                           |                            |                  |
|              |                    | Mot                     |                       | 1 1 9                     | 22                         | 5                | 22                    | 1                  | 004                     | 2                     | 71 7                      |                            |                  |              |                    |                         |                       |                           |                            |                  |
| III B        | 200] 2 \           | Vindows Sto             | ck Info               |                           |                            |                  | _                     |                    |                         |                       |                           |                            |                  | _            |                    |                         | ត                     | ₫ŦТ                       | ⊞?∣                        | _ 0 X            |
| FSS          |                    | Q.4                     | F - 66 N1             | 00                        |                            |                  | PSS                   |                    | 1-04                    | • <b>10</b> N1        | 00                        |                            |                  | PSS-         |                    | 1-04                    | - 65 N 1              | 90                        |                            |                  |
| Invi         | st Ne              | ws Financa              | il Detai              | Matched                   | Chart                      | Daly             | Invest                | Nev                | vs Financial            | Detail                | Matched                   | Chart                      | Daly             | Invest       | Nev                | vs Financia             | l Detai               | Matched                   | Chart                      | Daily            |
| T<br>18/     | /pe(M)<br>09/2017  | Institute               | Prop<br>Trade         | Foreign                   | Local                      | Total            | Type(M)<br>18/09/2017 |                    | Institute               | Prop<br>Trade         | Foreign                   | Local                      | Total            | Typ<br>18/05 | e(M)<br>(2017      | Institute               | Prop<br>Trade         | Foreign                   | Local                      | Total            |
| ALL          | Buy<br>Sell<br>Net | 7,357<br>6,177<br>1,179 | 8,448<br>7,922<br>525 | 22,706<br>20,696<br>2,010 | 33,906<br>37,622<br>-3,715 | 72,419<br>72,419 | ALL                   | Buy<br>Sell<br>Net | 7,357<br>6,177<br>1,179 | 8,448<br>7,922<br>525 | 22,706<br>20,696<br>2,010 | 33,906<br>37,622<br>-3,715 | 72,419<br>72,419 | ALL          | Buy<br>Sell<br>Net | 7,357<br>6,177<br>1,179 | 8,448<br>7,922<br>525 | 22,705<br>20,695<br>2,010 | 33,906<br>37,622<br>-3,715 | 72,419<br>72,419 |
| SET          | Buy<br>Sell<br>Net | 7,302<br>6,119<br>1,183 | 8,443<br>7,910<br>532 | 22,493<br>20,509          | 29,567<br>33,268<br>-3,700 | 67,807<br>67,807 | SET                   | Buy<br>Sell<br>Net | 7,302<br>6,119<br>1,183 | 8,443<br>7,910        | 22,493<br>20,509          | 29,567<br>33,268<br>-3,700 | 67,807<br>67,807 | SET          | Buy<br>Sell<br>Net | 7,302<br>6,119          | 8,443<br>7,910<br>532 | 22,493<br>20,509          | 29,567<br>33,268           | 67,807<br>67,807 |
| MAI          | Buy<br>Sell<br>Net | 54<br>58                | 5<br>12<br>-7         | 212<br>187<br>25          | 4,339<br>4,354             | 4,611<br>4,611   | MAT                   | Buy<br>Sell<br>Net | 54<br>58                | 5<br>12<br>-7         | 212<br>187<br>28          | 4,339 4,354                | 4,611<br>4,611   | MAI          | Buy<br>Sell<br>Net | 54<br>58                | 5<br>12<br>-7         | 212<br>187<br>25          | 4,339<br>4,354             | 4,611<br>4,611   |
| Inve         | st Ne              | ws Financia             | il Detai              | Matched                   | Chart                      | Daily            | Invest                | Nev                | vs Financia             | l Detail              | Matched                   | Chart                      | Daily            | Invest       | E Nev              | vs Financia             | l Detai               | Matched                   | Chart                      | Daily            |
| T<br>18/     | pe(M)<br>09/2017   | Institute               | Prop<br>Trade         | Foreign                   | Local                      | Total            | Typ<br>18/09          | e(M)<br>/2017      | Institute               | Prop<br>Trade         | Foreign                   | Local                      | Total            | Typ<br>18/05 | e(M)<br>(2017      | Institute               | Prop<br>Trade         | Foreign                   | Local                      | Total            |
| ALL          | Buy<br>Sell<br>Net | 7,357<br>6,177<br>1,179 | 8,448<br>7,922<br>525 | 22,706<br>20,696<br>2,010 | 33,906<br>37,622<br>-3,715 | 72,419<br>72,419 | ALL                   | Buy<br>Sell<br>Net | 7,357<br>6,177<br>1,179 | 8,448<br>7,922<br>525 | 22,706<br>20,696<br>2,010 | 33,906<br>37,622<br>-3,715 | 72,419<br>72,419 | ALL          | Buy<br>Sell<br>Net | 7,357<br>6,177<br>1,179 | 8,448<br>7,922<br>525 | 22,706<br>20,696<br>2,010 | 33,906<br>37,622<br>-3,715 | 72,419<br>72,419 |
| SET          | Buy<br>Sell<br>Net | 7,302<br>6,119<br>1,183 | 8,443<br>7,910<br>532 | 22,493<br>20,509<br>1,984 | 29,567<br>33,268<br>-3,700 | 67,807<br>67,807 | SET                   | Buy<br>Sell<br>Net | 7,302<br>6,119<br>1,183 | 8,443<br>7,910<br>532 | 22,493<br>20,509<br>1,984 | 29,567<br>33,268<br>-3,700 | 67,807<br>67,807 | SET          | Buy<br>Sell<br>Net | 7,302<br>6,119<br>1,183 | 8,443<br>7,910<br>532 | 22,493<br>20,509<br>1,984 | 29,567<br>33,268<br>-3,709 | 67,807<br>67,807 |
| MAI          | Buy<br>Sell        | 54<br>58                | 5<br>12               | 212<br>187                | 4,339<br>4,354             | 4,611<br>4,611   | MAT                   | Buy<br>Sel         | 54<br>58                | 5<br>12               | 212<br>187                | 4,339<br>4,354             | 4,611<br>4,611   | MAI          | Buy<br>Sel         | 54<br>58                | 5<br>12               | 212<br>187                | 4,339<br>4,354             | 4,611<br>4,611   |

## Open Screens with Multiple Items Function of [1300] Favorite Stock

Information about multiple stocks can be viewed on a single screen by using the open screens with multiple items function of [1300] Favorite Stock.

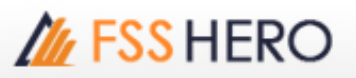

| 1 [1300] Favorite Stock - Favorite 01 □ □ 平田?   = □ > |                                                |       |            |      |       |           |  |  |  |  |  |  |  |
|-------------------------------------------------------|------------------------------------------------|-------|------------|------|-------|-----------|--|--|--|--|--|--|--|
| 1 01                                                  | 📶 01 Favorite 01 🔻 🌣 🛛 🗸 SYMBOL 🗖 Proj. 1 2 3. |       |            |      |       |           |  |  |  |  |  |  |  |
| 1                                                     |                                                | 5 6   |            | 8    | 9     | Field • • |  |  |  |  |  |  |  |
| Flags                                                 | S Sto                                          | ck La | st Ch      | ange | %Chg  | Total Vol |  |  |  |  |  |  |  |
|                                                       | FSS                                            |       | 2.86 🕩     | 0.00 | 0.00% | 0         |  |  |  |  |  |  |  |
| O.                                                    |                                                | (     | Change     |      |       | -2.80%    |  |  |  |  |  |  |  |
|                                                       | 1DIV                                           | 1     | 12.28 🕩    | 0.00 | 0.00% | 0         |  |  |  |  |  |  |  |
|                                                       | А                                              |       | 7.00 🔺 👘   | 0.45 | 6.87% | 500       |  |  |  |  |  |  |  |
|                                                       | AAV                                            |       |            |      |       | 750,000   |  |  |  |  |  |  |  |
| 0                                                     |                                                | Ave   | erage rate |      |       | -0.17%    |  |  |  |  |  |  |  |
|                                                       | MEGA                                           | 4     | 42.50 🔺    | 0.25 | 0.59% | 80,000    |  |  |  |  |  |  |  |
| N                                                     | QH                                             |       |            |      | 2.60% | 4,700,100 |  |  |  |  |  |  |  |
|                                                       |                                                |       |            |      |       |           |  |  |  |  |  |  |  |
|                                                       |                                                |       |            |      |       |           |  |  |  |  |  |  |  |
|                                                       |                                                |       |            |      |       |           |  |  |  |  |  |  |  |
|                                                       |                                                |       |            |      |       |           |  |  |  |  |  |  |  |
|                                                       |                                                |       |            |      |       |           |  |  |  |  |  |  |  |
|                                                       |                                                |       |            |      |       |           |  |  |  |  |  |  |  |
|                                                       |                                                |       |            |      |       |           |  |  |  |  |  |  |  |
|                                                       |                                                |       |            |      |       |           |  |  |  |  |  |  |  |
|                                                       |                                                |       |            |      |       |           |  |  |  |  |  |  |  |
|                                                       |                                                |       |            |      |       |           |  |  |  |  |  |  |  |
|                                                       |                                                |       |            |      |       |           |  |  |  |  |  |  |  |
|                                                       |                                                |       |            |      |       |           |  |  |  |  |  |  |  |
|                                                       |                                                |       |            |      |       |           |  |  |  |  |  |  |  |
|                                                       |                                                |       |            |      |       |           |  |  |  |  |  |  |  |
|                                                       |                                                |       |            |      |       |           |  |  |  |  |  |  |  |
|                                                       |                                                |       |            |      |       |           |  |  |  |  |  |  |  |
|                                                       |                                                |       |            |      |       |           |  |  |  |  |  |  |  |
|                                                       |                                                |       |            |      |       |           |  |  |  |  |  |  |  |
|                                                       |                                                |       |            |      |       |           |  |  |  |  |  |  |  |
|                                                       |                                                |       |            |      |       |           |  |  |  |  |  |  |  |
|                                                       |                                                |       |            |      |       |           |  |  |  |  |  |  |  |
|                                                       |                                                |       |            |      |       |           |  |  |  |  |  |  |  |

Select multiple stocks using Shift or Ctrl key on the [1300] Favorite Stock screen

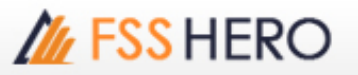

- 2 Click B button to select a screen to run multiple items.

| 1300                                                   | ] Favorite Stock - Fav | orite 01                                                                                                    | ឆ    | 口平田   | ?   _ 🗆 × |              |  |  |  |  |  |  |  |
|--------------------------------------------------------|------------------------|----------------------------------------------------------------------------------------------------|------|-------|-----------|--------------|--|--|--|--|--|--|--|
| 1 01 Favorite 01 👻 🛎 🔹 SYMBOL Proj. 1 2 3 🖽 3001 Quote |                        |                                                                                                    |      |       |           |              |  |  |  |  |  |  |  |
| 1                                                      | 2 Stock Ticker         |                                                                                                    |      |       |           |              |  |  |  |  |  |  |  |
| Flags                                                  | S Stock                | Last Ch                                                                                                    | ange | %Chg  | тс 600    | 2 Tick Chart |  |  |  |  |  |  |  |
|                                                        | FSS                    | 2.86 🕩                                                                                                    | 0.00 | 0.00% | 0         |              |  |  |  |  |  |  |  |
| 0                                                      | 1017                   | 12.28                                                                                                    | 0.00 | 0.00% | -2.80%    |              |  |  |  |  |  |  |  |
|                                                        | A                      | 7.00 🔺                                                                                                    | 0.45 | 6.87% | 500       |              |  |  |  |  |  |  |  |
|                                                        | AAV                    | 6.00 🖤                                                                                                    |      |       | 750,000   |              |  |  |  |  |  |  |  |
| Ö                                                      |                        | Average rate                                                                                                   |      |       | -0.17%    |              |  |  |  |  |  |  |  |
|                                                        | MEGA                   | 42.50                                                                                                    | 0.25 | 0.59% | 80,000    |              |  |  |  |  |  |  |  |
| N                                                      | QH                     | 3.00 ¥                                                                                                    |      |       | 4,/00,100 |              |  |  |  |  |  |  |  |
|                                                        |                        |                                                                                                    |      |       |           |              |  |  |  |  |  |  |  |
|                                                        |                        |                                                                                                    |      |       |           |              |  |  |  |  |  |  |  |
|                                                        |                        |                                                                                                    |      |       |           |              |  |  |  |  |  |  |  |
|                                                        |                        |                                                                                                    |      |       |           |              |  |  |  |  |  |  |  |
|                                                        |                        |                                                                                                    |      |       |           |              |  |  |  |  |  |  |  |
|                                                        |                        |                                                                                                    |      |       |           |              |  |  |  |  |  |  |  |
|                                                        |                        |                                                                                                    |      |       |           |              |  |  |  |  |  |  |  |
|                                                        |                        |                                                                                                    |      |       |           |              |  |  |  |  |  |  |  |
|                                                        |                        |                                                                                                    |      |       |           |              |  |  |  |  |  |  |  |
|                                                        |                        |                                                                                                    |      |       |           |              |  |  |  |  |  |  |  |
|                                                        |                        |                                                                                                    |      |       |           |              |  |  |  |  |  |  |  |
|                                                        |                        |                                                                                                    |      |       |           |              |  |  |  |  |  |  |  |
|                                                        |                        |                                                                                                    |      |       |           |              |  |  |  |  |  |  |  |
|                                                        |                        |                                                                                                    |      |       |           |              |  |  |  |  |  |  |  |
|                                                        |                        |                                                                                                    |      |       |           |              |  |  |  |  |  |  |  |
|                                                        |                        |                                                                                                    |      |       |           |              |  |  |  |  |  |  |  |
|                                                        |                        |                                                                                                    |      |       |           |              |  |  |  |  |  |  |  |
|                                                        |                        |                                                                                                    |      |       |           |              |  |  |  |  |  |  |  |
|                                                        |                        | le de la companya de la companya de la companya de la companya de la companya de la companya de la companya de |      |       |           | 1            |  |  |  |  |  |  |  |

Selected stocks are shown on the multi-window of the selected screen.

| E Dees            | Quete   |      |          |           |                |                                       |    |                           |                |                                     |           |                                       |          |           | £1 <i>0</i> ≢ T ⊟                         | 7 I 0 X              |
|-------------------|---------|------|----------|-----------|----------------|---------------------------------------|----|---------------------------|----------------|-------------------------------------|-----------|---------------------------------------|----------|-----------|-------------------------------------------|----------------------|
| 1058              |         | - 23 | <br>£399 |           |                | 4                                     |    |                           | 100/060        |                                     |           | ANY                                   | -0.4-    | 450/450   |                                           |                      |
| Okned<br>Open Vit | 12.24 0 | 12   |          | CARN P.W. | 1.355          | Oned<br>Open Vol                      |    | 1.45 0 6.07<br>7.00 A 100 | 2 -            | 500<br>LANNE P. Mail<br>D. Sell Vol | 3.43%     | Closed<br>Open Val                    | 6.00 T 8 |           | 250,000<br>3.23% P.vol<br>664,200 Sel vol | 25,800<br>11,804,110 |
| <b>boss</b>       |         | Vit  | 01       | er vel    | Increase       | brease                                | 11 | 1                         | Offer          | Vá                                  | bouse     | Increase                              | Vol Bd   | offer     | Val                                       | Poreset.             |
|                   |         |      |          |           |                |                                       |    |                           |                |                                     |           |                                       |          |           |                                           |                      |
|                   |         |      |          |           |                | 200                                   |    |                           | 935.57         |                                     |           | 56,005                                | 50,000   | 16:37:56  |                                           |                      |
|                   |         |      | All Deer |           | 12.20 21       | 7.85                                  |    | 300                       | Page           |                                     | 6.35      |                                       | 10,000   | ( Breet   |                                           | 6.29                 |
|                   |         |      | 100      |           |                | 1 1 1 1 1 1 1 1 1 1 1 1 1 1 1 1 1 1 1 |    | 500                       | righ.          |                                     | 2.00      | 7.69                                  | 100,000  | High      |                                           | 200                  |
|                   |         |      | ALC: N   |           |                |                                       |    |                           |                |                                     | 2.00      | 7.85                                  | 91,000   | Low       |                                           | 6.00                 |
|                   |         |      |          |           |                |                                       |    |                           | Average        |                                     | 7.86      | 2.46                                  | 2,500    | Average   |                                           | 6.93                 |
|                   |         |      | Open 1   |           |                |                                       |    |                           | Open 1         |                                     | 2,000     | 2.46                                  | 2,500    | Open 1    |                                           | Guid -               |
|                   |         |      | Open 2   |           |                |                                       |    |                           | Copera 2       |                                     |           | 7.00                                  | 3,000    | Coven 2   |                                           | and a second         |
|                   |         |      |          |           | 1.1            |                                       |    |                           | Celling        |                                     |           | 2.00                                  | 25,000   | Calleng   |                                           |                      |
|                   |         |      | 10.0     |           |                |                                       |    |                           | Page           |                                     |           | 2.00                                  |          | Test.     |                                           |                      |
|                   |         |      |          |           | and the second |                                       |    |                           | 1.0            |                                     |           | 2.00                                  | 2.566    | 12        |                                           | - Internal           |
|                   |         |      |          |           |                |                                       |    |                           | 100            |                                     |           | 1 1 1 1 1 1 1 1 1 1 1 1 1 1 1 1 1 1 1 | 47.844   | 100 100   |                                           |                      |
|                   |         |      |          |           |                |                                       |    |                           | and the second |                                     |           | 100                                   | 3.646    | A COLUMN  |                                           | 1000                 |
|                   |         |      |          |           |                |                                       |    |                           | 11             |                                     |           | 2 44                                  |          |           |                                           |                      |
|                   |         |      | 1        | And a     | 1000           |                                       |    |                           | and contract   |                                     | 4 mile 14 | 1000                                  | 1.0.0    | Mar Could |                                           |                      |